## Introduction to MS Dynamics NAV XXVII.

Ing.J.Skorkovský,CSc.

MASARYK UNIVERSITY BRNO, Czech Republic Faculty of economics and business administration Department of corporate economy

## **Requisition worksheet**

(tool for automatic replenishment suggestion)

#### Impacts of using RW tool

- Lower inventory level
- It balances supply and demand across locations
- Lower inventory and handling cost
- Higher liquidity
- Sufficient service level is maintained-Service level represents the expected probability of not hitting a stockout. This percentage is required to compute the Safety Stock. Intuitively, the service level represents a trade-off between the cost of inventory and the cost of stock-outs (which incur missed sales, lost opportunities and client frustration among others).

#### Parameters controlling RW functions

(you can find them on the Item card, Tab =Planning)

- Reorder Policy It uses the reordering policy to calculate the lot size per planning period, which you define in the Reorder Cycle field
- Reorder Cycle In this field, you enter a date formula that sets the planning time frame for the item.
- Safety Stock
- Reorder Point Replenishment is typically triggered when the inventory level hits the Reorder Point, which is also called Reorder Trigger Level.
- Reorder Quantity See Excel file example (resource mentioned there)
- Min and Max Order Quantity
- Order Multiple

#### **Reorder Policy**

(see F1 to get detailed Help concerning Reorder Policy)

- Fixed Reorder Qty
- Maxium Quantity
- Order
- Lot-for-Lot

#### Examples for different setups

(see related Excel file Analýzy sešitu požadavků)

| Analýza sešitu poža    | adavků MS          | Dynamics NAV           |            |                      |        |                            |                                |                                |                       |
|------------------------|--------------------|------------------------|------------|----------------------|--------|----------------------------|--------------------------------|--------------------------------|-----------------------|
| Metoda přiobjednání    | Hrubý<br>požadavek | Navrženo               | Se skladem | Minumum<br>na skladě | Maxium | Přiobjednávané<br>množství | Max<br>objednávané<br>množství | Min<br>objednávané<br>množství | Násobek<br>objednávky |
| Pevné přiobj. Množství | 110                | 110                    | Ne         | 0                    | 0      | 90                         | 0                              | 0                              | 0                     |
| Pevné přiobj. Množství | 110                | 120                    | Ne         | 0                    | 0      | 120                        | 0                              | 0                              | 0                     |
| Pevné přiobj. Množství | 110                | 200                    | Ne         | 0                    | 0      | 90                         | 0                              | 200                            | 0                     |
| Pevné přiobj. Množství | 110                | 110                    | Ne         | 0                    | 0      | 90                         | 0                              | 80                             | 0                     |
| Pevné přiobj. Množství | 110                | 120                    | Ne         | 0                    | 0      | 120                        | 0                              | 80                             | 0                     |
| Pevné přiobj. Množství | 110                | 90+20                  | Ne         | 0                    | 0      | 0                          | 90                             | 0                              | 0                     |
| Pevné přiobj. Množství | 110                | 120                    | Ne         | 0                    | 0      | 0                          | 0                              | 0                              | 120                   |
| Pevné přiobj. Množství | 110                | 180=2*90               | Ne         | 0                    | 0      | 0                          | 0                              | 0                              | 90                    |
| Pevné přiobj. Množství | 110                | 160=2* <mark>80</mark> | Ne         | 0                    | 0      | 130                        | 0                              | 0                              | 80                    |
| Maximální množství     | 110                | 200=110+90             | Ne         | 0                    | 90     | 0                          | 0                              | 0                              | 0                     |
| Maximální množství     | 110                | 230=120+110            | Ne         | 0                    | 120    | 0                          | 0                              | 0                              | 0                     |
| Maximální množství     | 110                | 200=90+110             | Ne         | 0                    | 50     | 0                          | 0                              | 0                              | 90                    |
| Dávka pro dávku        | 110                | 110                    | Ne         | 0                    | 0      | 0                          | 0                              | 0                              | 0                     |
| Dávka pro dávku        | 110                | 130                    | Ne         | 0                    | 0      | 0                          | 0                              | 130                            | 0                     |
| Dávka pro dávku        | 110                | 110                    | Ne         | 0                    | 0      | 0                          | 0                              | 90                             | 0                     |

#### Only for Czech students !!!

## Model-test

- Creation of the new item card XX1
  - Use presented principles from TS 4 (slides 3-5)
  - The method and some tiny modification of the this procedure is presented in the next few slides
- Create new Sales Order with 100 pcs of XX1
   Do not post it !!
- Create new Purchase Order with 30 pcs of XX1
   Do not post it !!

#### How to create a new Item card

• Open chosen card (e.g. 1964-W) by use of keyboard shortcut **Shift-F5** and from the menu Edit use Select function and you will get

| Undo          | Ctrl+Z     |   |  |        |             | 3       |            | <i>5</i> 7 | 0        |          |         | 2       |          |      | <u> </u> | <u>4</u>         |              |         |         |            |
|---------------|------------|---|--|--------|-------------|---------|------------|------------|----------|----------|---------|---------|----------|------|----------|------------------|--------------|---------|---------|------------|
| Cut           | Ctrl+X     |   |  |        |             |         |            | 1          | <u> </u> | -        |         | -       | _        |      |          |                  |              |         |         |            |
| Сору          | Ctrl+C     |   |  | a Iten | n List      |         |            |            |          |          |         |         |          |      |          |                  |              |         |         |            |
| Paste         | Ctrl+V     |   |  |        |             |         |            |            |          |          |         |         |          |      |          |                  |              |         |         |            |
| Clear         | Delete     |   |  | N      | 0.          | De      | escription | 1          |          |          | Subs    | titut   | Bill of  | Mat  | . Produ  | uctio            | Routing No.  | Base U  | nit C   | ost is Ad. |
| Copy Link     |            |   |  | 1      | 19<br>900-S | 00 Fr   | ame        | est Cha    | air blac | -k       |         |         |          |      |          |                  |              | PCS     |         | Ĵ          |
| Copy Previous | F8         |   |  | 1      | 006.6       |         |            | tabila.D   | andonto  | J        |         |         |          |      |          |                  |              | DCE     |         | Ĵ.         |
|               |            |   |  |        | <b>19</b>   | 54-W    | INNSBR     | UCK S      | Storage  | e Unit/( | G.Door  | - Item  | Card     |      |          |                  |              |         |         |            |
| New           | F3         |   |  | _      |             |         |            | 1          |          |          | -       |         |          |      |          |                  | 1            | 1       |         |            |
| Delete        | F4         |   |  |        | Gen         | eral    | Invoicin   | g   Re     | plenish  | ment     | Plannin | g   Fo  | reign Ti | rade | Item     | Tracking         | g E-Comm     | erce V  | Varehou | ise        |
| Links         | ıks Ctrl+L |   |  |        | No.         | • • •   |            |            | 1964     | 4-W      |         | ) 🔀     |          |      | S        | earch D          | escription   | 🔟       | INSBRU  | CK STO     |
|               |            |   |  |        | Des         | criptio | n          |            | INNS     | SBRUCK   | Storag  | e Unit/ | G.Door   |      | Ir       | nventor          | y            | 🗌       |         |            |
| Select        |            |   |  |        | Base        | e Unit  | of Meas    | ure .      | PCS      |          | (†      | 0       |          |      | Q        | ty. on F         | Purch. Orde  | r 🗌     |         |            |
| Select All    | Ctrl+A     |   |  |        | Bill o      | of Mate | erials .   |            | 1        |          |         |         |          |      | Q        | ty. on F         | rod. Order   | 🗌       |         |            |
| Select Object |            |   |  |        | She         | fNo.    |            |            | . F4     |          |         | 7       |          |      | o        | tv. on (         | Component    | Lines   |         |            |
| Toggle Mark   | Ctrl+F1    |   |  |        | Aut         | omatic  | Ext. Te    | xts.       | . 🗖      |          |         |         |          |      | 0        | . ,<br>)ty. on § | Sales Order  | 🗖       |         |            |
| Find          | Ctrl+F     |   |  |        | Cre         | atod F  | rom Nor    | etoc       |          |          |         |         |          |      | Q        | ty. on S         | Service Orde | er      |         |            |
| Replace       | Ctrl+H     |   |  | _      |             | ateuri  |            |            | ·        |          |         |         |          |      | 6        | ervice T         | tem Group    |         |         | (          |
|               |            | 1 |  |        | Iten        | n Cate  | gory Co    | de         | •        |          |         |         |          |      |          |                  | tem oroup    | · · · L | 1       | 6          |
|               |            |   |  |        | Proc        | luct G  | roup Co    | de         | •        |          |         | J       |          |      | В        | locked .         | • • • • • •  | ••••    |         |            |
|               |            |   |  |        |             | Te      | st         |            |          | •        |         |         |          |      | Li       | ast Date         | e Modified   | •••     |         | 11, 12,    |
|               |            |   |  | _      |             |         |            |            |          |          |         |         |          |      |          |                  |              |         |         |            |

#### How to create a new Item card

- Ctrl-C (Item card picture is cut into clipboard)
- F3 in order to create new card
- Ctrl-V (Item picture is pasted from clipboard into new Item card)
- You will get message Item card 1964-W already exists
- You push OK
- You will get another error message Item card could not be pasted . Do not care and make Ok again
- Change original number 1964-W to XX1 (for instance)
- Change name to Component 1 (for instance)
- In Unit of Measure field make a choice by use of F6 to Pcs and OK and then ENTER to confirm your choice
- **Tab** Invoice->and change by **F6** to Costing method FIFO and confirm by ENTER
- **Tab** Replenishment ->make a choice of you principal Vendor (by use of F6)
- **Tab** Planning ->**Reorded Policy**= Fixed Order Quantity

#### Results 1

|   | XX1 Test - Item Card              |         |                  |                    |               |           |      |  |  |  |  |  |  |
|---|-----------------------------------|---------|------------------|--------------------|---------------|-----------|------|--|--|--|--|--|--|
|   | General Invoicing Replenishment P | lanning | Foreign Trade    | Item Tracking      | E-Commerce    | Warehouse |      |  |  |  |  |  |  |
|   | No XX1                            |         | 1                | Search Des         | cription      | TEST      |      |  |  |  |  |  |  |
|   | Description Test                  |         |                  | Inventory.         |               |           | 0    |  |  |  |  |  |  |
|   | Base Unit of Measure , PCS        | ۲       |                  | Qty. on Pu         | rch. Order    |           | 0    |  |  |  |  |  |  |
|   | Bill of Materials                 |         | ·                | Qty. on Pro        | od. Order     |           | 0    |  |  |  |  |  |  |
|   | Shelf No                          |         |                  | Qty. on Co         | mponent Lines |           | 0    |  |  |  |  |  |  |
|   | Automatic Ext. Texts , 📃          |         |                  | Qty. on Sa         | les Order     |           | 0    |  |  |  |  |  |  |
|   | Created From Nonstoc              |         |                  | Qty. on Se         | rvice Order   |           | 0    |  |  |  |  |  |  |
|   | Item Category Code                | ۲       |                  | Service Ite        | m Group       |           | ٦    |  |  |  |  |  |  |
|   | Product Group Code                | ٢       |                  | Blocked            |               |           |      |  |  |  |  |  |  |
|   |                                   |         |                  | Last Date N        | Aodified      | 06.1      | 1.14 |  |  |  |  |  |  |
| l |                                   |         |                  |                    |               |           |      |  |  |  |  |  |  |
|   | <u>I</u> tem                      | •       | S <u>a</u> les 🔻 | Purchases <b>v</b> | Functions     | ▼ Hel     | 2    |  |  |  |  |  |  |

| General       Invoicing       Replenishment       Planning       Foreign Trade       Item Tradking       E-Commerce       Warehouse         Costing Method       IFO       Image: Costing Method       Gen. Prod. Posting Group       RETAIL       Image: Cost is Adjusted         Cost is Adjusted       Image: Cost is Posted to G/L       Image: Cost is Posting Group       RETAIL       Image: Cost is Posting Group       RETAIL       Image: Cost is Posting Group       Ret Posting Group       Ret Posting Group       Ret Posting Group       Ret Posting Group       Ret Posting Group | 🗊 XX1 Test - Item Ca                                                                                                    | rd            |                                                                                                    |               |                                                                                                    |                                                                  |                                                     | × |
|----------------------------------------------------------------------------------------------------|----------------------------------------------------------------------------------------------------|---------------|----------------------------------------------------------------------------------------------------|---------------|----------------------------------------------------------------------------------------------------|------------------------------------------------------------------|-----------------------------------------------------|---|
| Costing Method       Image: Costing Method       Image: Costing Method       Image: Costing Group       RETAIL       Image: Costing Group       RETAIL       Image: Costing Group       VAT Prod. Posting Group       VAT25       Image: Costing Group       VAT25       Image: Costing Group       Image: Costing Group       Image: Costing Group  | General Invoicing                                                                                                    | Replenishment | Planning                                                                                                    | Foreign Trade | Item Tracking                                                                                          | E-Commerce                                                       | Warehouse                                           |   |
| Unit Price                                                                                                    | Costing Method<br>Cost is Adjusted<br>Cost is Posted to G/L<br>Standard Cost<br>Unit Cost<br>Overhead Rate<br>Indirect Cost %<br>Last Direct Cost<br>Price/Profit Calculatio<br>Profit %<br>Unit Price |               | ()     ()     ()     ()     ()     ()     ()     ()     ()     ()     ()     ()     ()     ()     ()     ()     ()     ()     ()     () |               | Gen. Prod.<br>VAT Prod. 1<br>Inventory 1<br>Net Invoice<br>Allow Invoi<br>Item Disc. (<br>Sales Unit o | Posting Group<br>Posting Group.<br>ed Qty<br>Group<br>of Measure | RETAIL<br>VAT25<br>FINISHED<br>V<br>FINISHED<br>PCS |   |

| General Invoicing Replenishment | Planning | Foreign Trade | Item Tracking | E-Commerce     | Warehouse |
|---------------------------------|----------|---------------|---------------|----------------|-----------|
| Reordering Policy Fixed Reord   | e 💌      |               | Reorder Cy    | /de            |           |
| Include Inventory 📝             |          |               | Safety Lea    | d Time         |           |
| eserve Optional                 |          |               | Safety Stor   | ck Quantity    |           |
| Order Tracking Policy None      |          |               | Reorder Po    | int            |           |
| tockkeeping Unit Exists .       |          |               | Reorder Qu    | uantity        |           |
| ritical                         |          |               | Maximum Ir    | nventory       |           |
|                                 |          |               | Minimum Or    | der Quantity . | 0         |
|                                 |          |               | Maximum C     | order Quantity |           |
|                                 |          |               | Order Multi   | ple            |           |
|                                 |          |               |               |                |           |
|                                 |          |               |               |                |           |

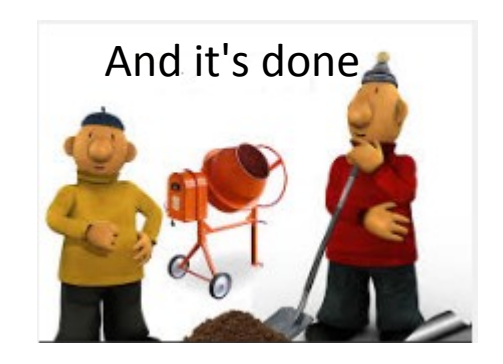

#### Results 2- Tab Replenishment

| 📰 XX1 Test - Item Card                      |          |                  |                                                                                                    |                                           |                                          |
|---------------------------------------------|----------|------------------|----------------------------------------------------------------------------------------------------|-------------------------------------------|------------------------------------------|
| General Invoicing Replenishment             | Planning | Foreign Trade    | Item Tracking                                                                                               | E-Commerce                                | Warehouse                                |
| Replenishment System. Purchase<br>Vendor No | 10000    |                  | Production<br>Norhufactur<br>Routing No<br>Production<br>Rounding P<br>Flushing Me<br>Scrap % .<br>Lot Size | ing Policy<br>BOM No<br>recision<br>ethod | Make-to-Stock    Make-to-Stock    Manual |
| <u>I</u> tem                                | •        | S <u>a</u> les 🔻 | Purchases 🔻                                                                                                 | Functions                                 | ▼ Help                                   |

#### **Created Sales Order**

| 🗊 1004 The Cannon Group PLC - Sales Order                                                        |                                                 |
|--------------------------------------------------------------------------------------------------|-------------------------------------------------|
| General Invoicing Shipping Foreign Trade E-Commerce Prepayment                                   | Customer Information                            |
| No 1004 Posting Date 06.11.14                                                                    | Sell-to Customer 🥒                              |
| Sell-to Customer No.         10000         Order Date         06.11.14                           | Ship <u>-</u> to Addresses (2)     Contacts (5) |
| Sell-to Contact No         CT000001         Document Date         06.11.14                       | - Sales History                                 |
| Sell-to Customer Name . The Cannon Group PLC Requested Delivery Date                             |                                                 |
| Sell-to Address 192 Market Square Promised Delivery Date .                                       | Bill-to Customer                                |
| Sell-to Address 2 Quote No                                                                       | • <u>A</u> vail. Credit 0                       |
| Sell-to Post Code/City B27 4KT 👔 Birmingham 🍙 External Document No                               |                                                 |
| Sell-to Contact Mr. Andy Teal Salesperson Code PS                                                |                                                 |
| No. of Archived Versions.                                                                        |                                                 |
| Opportunity No                                                                                   |                                                 |
| Responsibility Center BIRMINGHAM 👚                                                               |                                                 |
| Assigned User ID                                                                                 |                                                 |
| Status Open                                                                                      |                                                 |
| T No. Description Location Ouantity Reserved Unit of M Unit Price Line Amount E Lir              | Item Information                                |
| ▶ I XX1 Test BLUE 100                                                                            | • Ite <u>m</u> Card 🖉                           |
|                                                                                                  | - Availa <u>b</u> ility (-100)                  |
|                                                                                                  | - Substitutio <u>n</u> s (0)                    |
| · · · · · · · · · · · · · · · · · · ·                                                            | <u>Sales Prices</u> (0)                         |
|                                                                                                  | Sales Line <u>D</u> i (0)                       |
| Or_der <ul> <li>Line</li> <li>Functions</li> <li>Posting</li> <li>Print</li> <li>Help</li> </ul> |                                                 |

#### **Created Purchase Order**

|    | 106029 London Pos      | tmaster - Purchase Order  |                  |            |                      |                 |                   |                         |             |                                              | ×     |
|----|------------------------|---------------------------|------------------|------------|----------------------|-----------------|-------------------|-------------------------|-------------|----------------------------------------------|-------|
| Γ  | General Invoicing      | Shipping Foreign Trade E- | Commerce Pre     | payment    |                      |                 |                   |                         |             | Vendor Information                           |       |
|    | No                     | 106029 🔜 🥒                |                  | Posting Da | ite                  | 06.11           | .14               |                         |             | Buy-from Vendor                              | 1     |
|    | Buy-from Vendor No.    | 10000 💼                   |                  | Order Dat  | e                    | 06.11           | . 14              |                         |             | <ul> <li>Order <u>A</u>ddresses</li> </ul>   | (2)   |
|    | Buy-from Contact No.   | CT000066                  |                  | Document   | Date                 | 06.11           | . 14              |                         |             | <u>C</u> ontacts                             | (3)   |
|    | Buy-from Vendor Nam    | e . London Postmaster     |                  | Quote No.  |                      |                 |                   |                         |             | <ul> <li>Purchase History</li> </ul>         |       |
|    | Buy-from Address       | 10 North Lake Avenue      |                  | Vendor Or  | der No               |                 |                   |                         |             | Pay-to Vendor                                |       |
|    | Buy-from Address 2 .   |                           |                  | Vendo Sh   | ipment No.           |                 |                   |                         |             |                                              |       |
|    | Buy-from Post Code/C   | ity N12 5XY 🗈 Lor         | ndon 🗈           | Vendor Inv | voice No             | ••              |                   |                         |             |                                              |       |
|    | Buy-from Contact       | Mrs. Carol Philips        |                  | Order Add  | ress Code.           | · ·             | ٠                 |                         |             |                                              |       |
|    | No. of Archived Versio | ns. 0                     |                  | Purchaser  | Code                 | RL              | •                 |                         |             |                                              |       |
|    |                        |                           |                  | Responsib  | ility Center         | LONDON          |                   |                         |             |                                              |       |
|    |                        |                           |                  | Assigned L | Jser ID              | •••             | •                 |                         |             |                                              |       |
| L  |                        |                           |                  | Status .   |                      | Open            |                   |                         |             |                                              |       |
| Г  |                        |                           |                  |            |                      |                 |                   |                         |             | Item Information                             |       |
|    |                        |                           |                  |            |                      | Unit of         | Direct Unit       |                         | Line        | <ul> <li>Item Card</li> </ul>                | Ø     |
|    | Type No.               | Description               | Location<br>Code | Quantity   | Reserved<br>Quantity | Measure<br>Code | Cost Excl.<br>VAT | Line Amount<br>Exd. VAT | Disco.<br>% | - Availa <u>b</u> ility (                    | (-70) |
|    | ▶ [tem 🖃 1             | Test                      | BLUE             | 30         |                      | PCS             |                   |                         |             | <ul> <li>Purchase Prices</li> </ul>          | (0)   |
| ŀ  |                        |                           |                  |            |                      |                 |                   |                         |             | <ul> <li>Purchase Line <u>D</u>i…</li> </ul> | (0)   |
| lb | •                      |                           |                  |            |                      |                 |                   |                         | • •         |                                              |       |
|    |                        |                           |                  |            |                      |                 |                   |                         |             |                                              |       |
|    |                        | O <u>r</u> der 🔻          | Line             | ▼ Functi   | ions 👻               | Posting         | ▼ Prin            | nt                      | Help        |                                              |       |
|    |                        |                           |                  |            |                      |                 |                   |                         |             |                                              |       |

#### Availability

| III XX1 Test - Item Availability by Periods |          |          |            |           |         |   |  |  |  |  |  |  |  |
|---------------------------------------------|----------|----------|------------|-----------|---------|---|--|--|--|--|--|--|--|
| Options                                     | G₂       |          |            |           |         |   |  |  |  |  |  |  |  |
| Location Filter BLUE                        |          | Varia    | ant Filter | ••••      |         | ١ |  |  |  |  |  |  |  |
| Period Start Period Name                    | Gross Re | Schedule | Planned    | Projected | Planned |   |  |  |  |  |  |  |  |
| ▶ 06.11.14 Thursday                         | 10       | 0 0      | 0          | -100      | 0       | • |  |  |  |  |  |  |  |
| 07.11.14 Friday                             |          | 0 30     | 0          | -70       | 0       |   |  |  |  |  |  |  |  |
| 08.11.14 Saturday                           |          | 0 C      | 0          | -70       | 0       | = |  |  |  |  |  |  |  |
| 09.11.14 Sunday                             |          | 0 0      | 0          | -70       | 0       |   |  |  |  |  |  |  |  |
| 10.11.14 Monday                             |          | 0 0      | 0          | -70       | 0       |   |  |  |  |  |  |  |  |
| 11.11.14 Tuesday                            |          | 0 0      | 0          | -70       | 0       |   |  |  |  |  |  |  |  |
| 12.11.14 Wednesday                          |          | 0 0      | 0          | -70       | 0       |   |  |  |  |  |  |  |  |
| 13.11.14 Thursday                           |          | 0 0      | 0          | -70       | 0       |   |  |  |  |  |  |  |  |
| 14.11.14 Friday                             |          | 0 0      | 0          | -70       | 0       |   |  |  |  |  |  |  |  |
| 15.11.14 Saturday                           |          | 0 0      | 0          | -70       | 0       | - |  |  |  |  |  |  |  |
| 1 7 31 3 12 = [                             | ОК       | Car      |            | Item 🔻    | Help    |   |  |  |  |  |  |  |  |

#### RQWS window and how to start batch job

| Pu          | ro       | chase        | •          |                  |             |    |        |              |          |                    |             |              |          |                  |         |          |
|-------------|----------|--------------|------------|------------------|-------------|----|--------|--------------|----------|--------------------|-------------|--------------|----------|------------------|---------|----------|
| e[          | 2        | Planni       | ng         |                  |             |    |        |              |          |                    |             |              |          |                  |         |          |
|             |          | 🔲 Ite        | ms         |                  |             |    |        |              |          |                    |             |              |          |                  |         |          |
|             | -        | 🖃 Ve         | ndors      |                  |             |    |        |              |          |                    |             |              |          |                  |         |          |
|             | -        | - 📼 Re       | quisitio   | n Work           | sheets      |    |        |              |          |                    |             |              |          |                  |         |          |
|             | -        | - 📼 Re       | curring    | Req. W           | orksheet    |    |        |              |          |                    |             |              |          |                  |         |          |
|             | -        | - 📼 Or       | der Plar   | nning            |             |    |        |              |          |                    |             |              |          |                  |         |          |
|             | -        | - 📰 Pro      | oductio    | n Forec          | asts        |    |        |              |          |                    |             |              |          |                  |         |          |
| •           |          |              |            |                  |             |    |        | $\checkmark$ |          |                    |             |              |          |                  |         |          |
|             |          | T Default Io | urnal Rate | h - Reg Wo       | arksheet    |    |        |              |          |                    |             |              |          |                  |         |          |
|             |          | r Delault Jo |            | T A              |             |    |        |              |          |                    |             |              |          |                  | الكار   |          |
| ne          | •        |              | . DEFAUL   |                  |             |    |        |              |          |                    |             |              |          |                  |         |          |
|             |          |              | Action     | Accept<br>Action |             | Lo | cation | Original     |          | Unit of<br>Measure | Direct Unit | Original Due |          |                  | Vendor  | I        |
| Typ<br>Iter | e M<br>n | No.          | Message    | Message          | Description | Co | ode    | Quantity     | Quantity | Code               | Cost 0,00   | Date<br>)    | Due Date | Vendor No.       | No.     | <b>^</b> |
|             |          |              |            |                  |             |    |        |              |          |                    |             |              |          |                  |         |          |
|             |          |              |            |                  |             |    |        |              |          |                    |             |              |          |                  |         | =        |
|             |          |              |            |                  |             |    |        |              |          |                    |             |              |          |                  |         | -        |
|             |          |              |            |                  |             |    |        |              |          |                    |             |              |          |                  |         | -        |
| •           | _        |              |            |                  |             |    |        |              |          |                    |             |              |          |                  | Þ       |          |
| escrip      | tior     | n            |            | Buy-from         | Vendor Name |    |        |              |          |                    |             |              |          |                  |         |          |
|             |          |              |            |                  |             |    |        |              |          |                    |             |              |          |                  |         |          |
|             |          |              |            |                  |             |    |        |              |          |                    |             | Line 🔻       | Functio  | ons 🔻            | Help    |          |
|             |          |              |            |                  |             |    |        |              |          |                    |             | 2.02         |          | alculate Plar    | n       |          |
|             |          |              |            |                  |             |    |        |              |          |                    |             |              |          | rop Shipme       | nt      |          |
|             |          |              |            |                  |             |    |        |              |          |                    |             |              | S        | pecial Order     |         |          |
|             |          |              |            |                  |             |    |        |              |          |                    |             |              | C        | arry Out Act     | ion Mes | sage     |
|             |          |              |            |                  |             |    |        |              |          |                    |             |              | R        | eserve           |         |          |
|             |          |              |            |                  |             |    |        |              |          |                    |             |              | 0        | and an Tax alsin | -       |          |

#### RQWS window and how to start batch job

| 🎇 Calculate Plan - Req. Wksh. |      | 🎇 Calculate Plan - Req. Wksh. |
|-------------------------------|------|-------------------------------|
| Item Options                  |      | Item Options                  |
| Field Filter                  |      | Starting Date 01.11.14        |
| No. XX1                       | *    | Ending Date                   |
| Search Description            |      | Use Forecast                  |
| Location Filter BLUE          |      | Exclude Forecast Before .     |
|                               | -    |                               |
|                               |      |                               |
|                               |      |                               |
| OK Cancel                     | Help | OK Cancel Help                |

#### RQWS window and how to start batch job

| <b>.</b> | EFAUL | T Default Jo | ournal Batcł      | n - Req. Wor                | ksheet      |    |                  |                      |          |                            |                     |                      |          |            |                    |        | 83 |
|----------|-------|--------------|-------------------|-----------------------------|-------------|----|------------------|----------------------|----------|----------------------------|---------------------|----------------------|----------|------------|--------------------|--------|----|
| Nam      | ne    |              | . DEFAULT         |                             |             |    |                  |                      |          |                            |                     |                      |          |            |                    |        |    |
|          | Туре  | No.          | Action<br>Message | Accept<br>Action<br>Message | Description |    | Location<br>Code | Original<br>Quantity | Quantity | Unit of<br>Measure<br>Code | Direct Unit<br>Cost | Original Due<br>Date | Due Date | Vendor No. | Vendor Item<br>No. | R<br>S |    |
|          | Item  | XX1          | New               | ¥                           | Test        | N  | BLUE             |                      | 100      | PCS                        | 0,00                |                      | 06.11.14 | 10000      | XX1                | P      |    |
| P        | Item  | XX1          | Cancel            | ~                           | Test        | 43 | BLUE             | 30                   | 0        | PCS                        | 0,00                |                      | 07.11.14 | 10000      |                    | P      |    |
|          |       |              |                   |                             |             |    |                  |                      |          |                            |                     |                      |          |            |                    |        |    |

System suggests to cancel existing Purchase Order (second line) in order to get 100 % balance . First line will serve as a resource line for second Purchase Order creation. Availability looks like this (Planned Order Releases represents first line of RQWS) :

| 📰 XX1 Test - Iter | n Availability by Periods |                |                   |                      |                             |                                   |                              | 8 |
|-------------------|---------------------------|----------------|-------------------|----------------------|-----------------------------|-----------------------------------|------------------------------|---|
| Options           |                           |                |                   |                      |                             |                                   |                              |   |
| Location Filter . | BLUE                      | Variant Filter | "                 | ٦                    |                             |                                   |                              |   |
|                   |                           | 2              |                   |                      |                             |                                   |                              |   |
| Period Start      | Period Name               |                | Gross<br>Requirem | Scheduled<br>Receipt | Planned<br>Order<br>Receipt | Projected<br>Available<br>Balance | Planned<br>Order<br>Releases |   |
| 04.11.14          | Tuesday                   |                | 0                 | 0                    | 0                           | 0                                 | 0                            |   |
| 05.11.14          | Wednesday                 |                | 0                 | 0                    | 0                           | 0                                 | 100                          |   |
| 06.11.14          | Thursday                  |                | 100               | 0                    | 0                           | -100                              | 100                          | = |
| 07.11.14          | Friday                    |                | 100               | 30                   | 0                           | -70                               | 100                          |   |
| 08.11.14          | Saturday                  |                | 100               | 30                   | 0                           | -70                               | 100                          |   |
| 09.11.14          | Sunday                    |                | 100               | 30                   | 0                           | -70                               | 100                          |   |

# **Carry Out Action Messages**

• After Carry Out Action Messages you will get

|                   |                           |   |                |                   |                      |                             |                                   | Cantanta                     |
|-------------------|---------------------------|---|----------------|-------------------|----------------------|-----------------------------|-----------------------------------|------------------------------|
| XX1 Test - Iter   | m Availability by Periods |   |                |                   |                      |                             |                                   |                              |
| Options           |                           |   |                |                   |                      |                             |                                   |                              |
| Location Filter . | BLUE                      | ۲ | Variant Filter | •                 | ۲                    |                             |                                   |                              |
|                   |                           |   |                |                   |                      |                             |                                   |                              |
| Period Start      | Period Name               |   |                | Gross<br>Requirem | Scheduled<br>Receipt | Planned<br>Order<br>Receipt | Projected<br>Available<br>Balance | Planned<br>Order<br>Releases |
| 04.11.14          | Tuesday                   |   |                | 0                 | 0                    |                             | ) (                               | 0                            |
| 05.11.14          | Wednesday                 |   |                | 0                 | 0                    | _ (                         | ) (                               | 0                            |
| 06.11.14          | Thursday                  |   |                | 100               | 100                  | 0                           | ) (                               | 0                            |
| 07.11.14          | Friday                    |   |                | 100               | 100                  | - (                         | ) (                               | 0                            |

First manually created Purchase Order has been deleted and new PO for 100 pcs of XX1 was created !!!

# Modification modelu RQWST

- Change policy to Lot-for-Lot
- Enter in Tab Planning Reorder cycle 1M
- Create another two Sales Order in different dates (+1 week and + 2 weeks)
- Start RQWST again

#### End of the section XXVII.

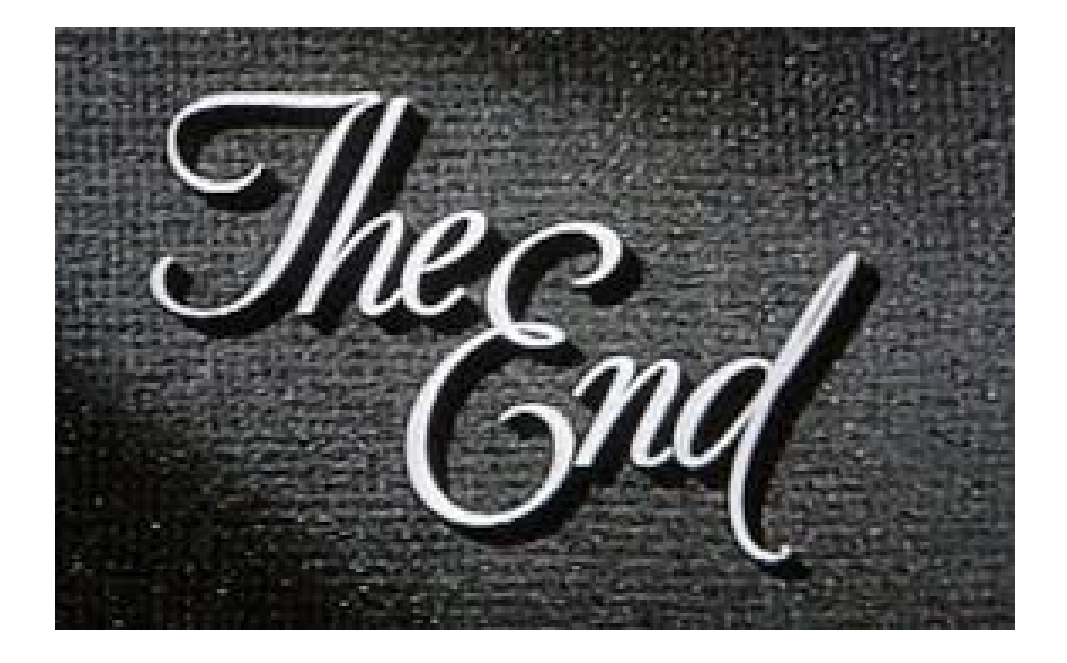